## Snabbguide - Display

ProOne har en touch display där ett lätt touch räcker för att aktivera funktionerna. För att höja eller sänka patientstödet skall du hålla kvar fingret, först rör sig stödet mycket långsamt och sen lite snabbare. Displayen blir svart när den går ner i viloläge efter 30 minuter. Toucha någonstans på det svarta så aktiveras displayen.

Har du tagit en bitewingpanorama eller vertikal och horisontell segmentering rekommenderar jag att du efter bildtagning återställer displayen till standardpanorama. Bra att alltid utgå från samma utgångsläge, framförallt om det är många som tar bilder.

- 1. Välj bitewing panorama istället för standard panorama (tillval)
- 2. Välj vertikal och horisontell avbländning (tillval)
- 3. Höj och sänk patientstödet till patientens längd samt för inställning av frankfurtlinjen
- 4. Stäng och öppna tinningstödet
- 5. Välj exponeringsdos, högst upp visas kV och mA. Den minsta "gubben" längst till vänster ger automatiskt avbländning på sidorna och upptill
- 6. Fokuslinjen mellan 2:an och 3:an i ök. Ett touch flyttar linjen 1 mm framåt eller bakåt
- 7. Möjlighet att välja en annan käkform om uk avviker från default inställningen
- 8. Denna rad skall visa grönt när ni aktiverat bildtagningen i ert röntgenprogram.
- 9. Återställ C-armen/röntgenarmen till startläge efter exponering. Om inte automatisk återställning är aktiverad.

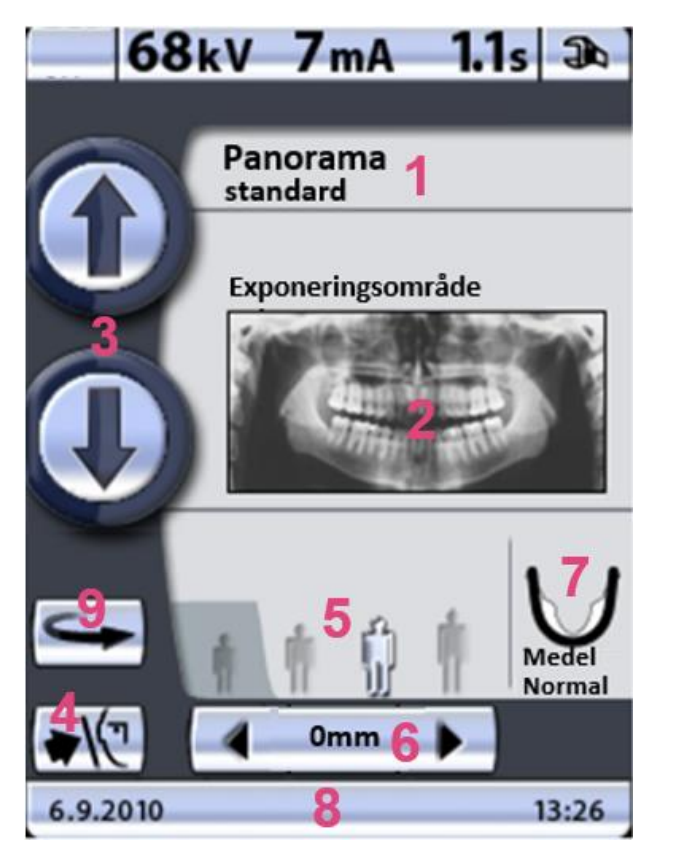

|   | PATIENTSTORLEK               |
|---|------------------------------|
| 1 | Barn                         |
| 2 | Liten vuxen                  |
| 3 | Medelstor vuxen              |
| 4 | Stor vuxen                   |
|   | 1 2 3 4<br>Average<br>Normal |

77mm